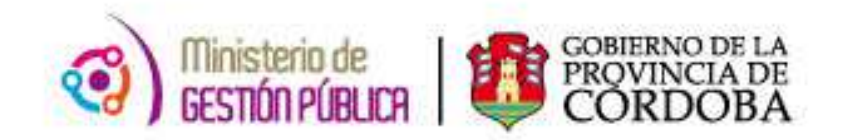

## 2015

# Instructivo Módulo - Datos Personales

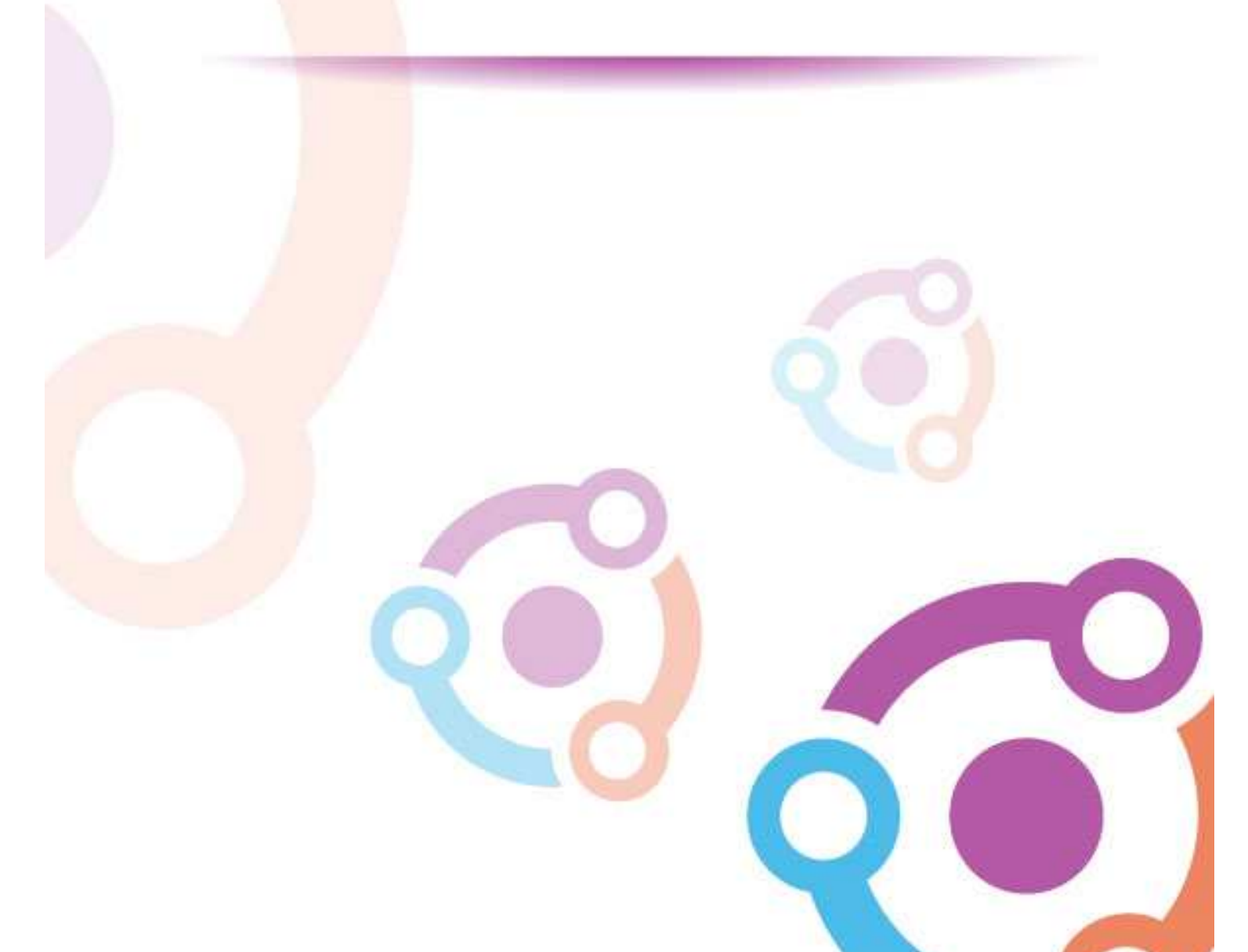

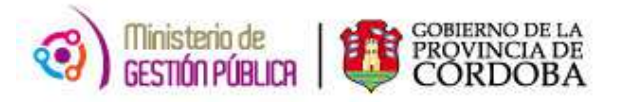

### ÍNDICE

| I. Objetivo                       | 3 |
|-----------------------------------|---|
| II. Alcance                       | 3 |
| III. Eje - Datos Personales       | 3 |
| 1) Módulo - Domicilio del Agente  | 3 |
| 2) Módulo – Familiares del Agente | 5 |

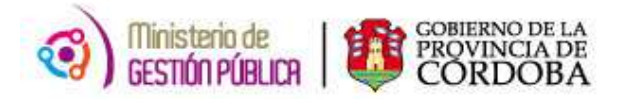

#### I. OBJETIVO

El Establecimiento Educativo cuenta con una nueva herramienta de trabajo, la cual se encuentra en la página del Gobierno de la Provincia de Córdoba dentro de la plataforma de AUTOGESTIÓN. Su objetivo es que el director de un establecimiento educativo pueda consultar datos personales sobre los docentes que actualmente se desempeñen en el mismo.

#### **II. ALCANCE**

Este nuevo procedimiento alcanza a los establecimientos educativos pertenecientes a todas las Direcciones de Niveles del Ministerio de Educación.

#### **III. EJE - DATOS PERSONALES**

El **EJE** - **DATOS PERSONALES** se encuentra dentro del servicio de AUTOGESTIÓN, el cual brinda dos nuevos módulos que se especificarán en el punto siguiente:

- 1) Domicilio del Agente
- 2) Familiares del Agente

#### 1) MÓDULO - DOMICILIO DEL AGENTE

En el presente anexo se detallará toda la información necesaria para realizar la búsqueda y consulta del listado de datos personales proporcionados por los agentes de los distintos Establecimientos Educativos.

En primer lugar, el interesado deberá ingresar a la página web http://www.cba.gov.ar. En la pantalla principal del portal de Gobierno de la Provincia de Córdoba, sobre la parte superior derecha localizará la opción EMPLEADOS a través de la cual tendrá acceso al servicio de Autogestión.

Una vez ingresado al mismo y ubicado en el Menú Principal, deberá posicionarse sobre el Eje "Datos Personales". Dentro de éste oprimir la opción **"Domicilio del Agente"** tal como se muestra a continuación.

| En este módulo se podrá consultar datos personales de los agentes. (Familiares, D | atos de Domicilio) |
|-----------------------------------------------------------------------------------|--------------------|
| Domicilio                                                                         | Familiares         |
| del Agente                                                                        | del Agente         |

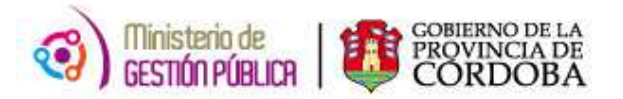

#### Posteriormente se visualizará:

| Ministerio de Gestión Póblica<br>Secretaria de Capital Humana<br>Dirección de Sestión Salarial<br>Dirección de Sistemas                           |                  |
|----------------------------------------------------------------------------------------------------|------------------|
| Mi Organizadón   Ausentismoz   Haberes   Datos Personales  <br>Inicio → Datos Personales → Domicilio del Agente<br>Empresa:<br>Apellido y Nombre: | D Agente: BUSCAR |

**Empresa:** Deberá seleccionar de la lista desplegable el código de establecimiento cuyos servicios docentes desea consultar. Una vez seleccionado el que corresponda, el sistema traerá automáticamente el nombre del mismo. Cabe aclarar que el usuario sólo podrá visualizar las empresas para las cuales cuente con autorización de acceso. Es importante destacar que es obligatorio seleccionar una Empresa de la lista.

Apellido y Nombre: este filtro posibilita realizar la búsqueda a través del apellido y nombre de un agente en particular o sobre un grupo de ellos. En el mismo deberá indicar alguna letra del apellido o nombre o grupo de letras para acotar la búsqueda a las personas que contengan en su nombre o apellido el texto indicado.

Id. Agente: el Usuario contará con la posibilidad de realizar la búsqueda de registros de un agente a través de su legajo. Para ello, se debe ingresar la unión de un código (1-Masculino y 2- Femenino) con el DNI correspondiente, es decir 1+DNI (para masculino) o 2+DNI (para femenino).

Es importante aclarar que el único filtro *obligatorio* para la búsqueda es el de **Empresa**.

Una vez realizada la selección, deberá oprimir el botón "Buscar"

De esta manera, podrá ver los resultados tal como se muestran a continuación:

| Secretaria de Lap<br>Dirección General de<br>Dirección de<br>Ausentismos   Haberes<br>rsonales → Domicilio de | tal Humano<br>Gestión Salarial<br>Distemas<br>Datos Personales<br>I Agente |                | LA PROVIN            |          |
|----------------------------------------------------------------------------------------------------|----------------------------------------------------------------------------|----------------|----------------------|----------|
| Empresa:                                                                                                    | EE0111200 D.R.E. AREA CENTRAL (DIREC.R                                     | EG.ESPECIALES) |                      |          |
| Apellido y Nombre:                                                                                            |                                                                            |                | ID Agente:           | BU       |
|                                                                                                    |                                                                            |                | Cantidad de Age      | ntes:232 |
|                                                                                                    | Apeliido y Nombre                                                          | iD Agente      | Visualizar Domicilio |          |
| AC                                                                                                    |                                                                            | 2( )7          | 3                    | <u>_</u> |
| ALI                                                                                                    | NA                                                                         | 2( 54          | 3                    |          |
| AL'                                                                                                    | ISA                                                                        | 21 18          | 3                    |          |
| AM                                                                                                    | PATRICIA                                                                   | 21 12          | ÷                    |          |
| AM                                                                                                    | RÍA ALEJANDRA                                                              | 21 13          | 4                    |          |
| ANI                                                                                                    |                                                                            | 21 16          | 9                    |          |
| AN:                                                                                                    | :LIA                                                                       | 21 59          | •                    |          |
| AR                                                                                                    | BRIELA                                                                     | 21 32          | 3                    |          |
| AR                                                                                                    | I ADRIAN                                                                   | 11 35          | 3                    |          |
| AR                                                                                                    | RIZ                                                                        | 25 21          | 3                    |          |
| AR                                                                                                    | WA MABEL                                                                   | 21 36          | 3                    |          |
| AT                                                                                                    | ANDRO                                                                      | 1: 34          | 4                    |          |

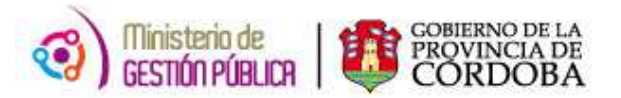

Una vez posicionado en este listado, deberá presionar el botón de información que se encuentra en la columna (Visualizar Domicilio) ubicada a en el margen derecho del cuadro . Se podrá consultar repitiendo esta acción, uno o varios agentes del listado.

| Mi Organización   A | Minist<br>Sec<br>Jirección<br>Dir<br>usentismo | erio de Ges<br>retaria de Cap<br>General de<br>ección de S<br>Bonicilio de | stión Pública<br>ital Humano<br>Gestión Sala<br>Sistemas<br>Datos Perso<br>Gente | rial<br>nales |          |                     |                       |                    |         |           |              |                        | CÓRDOBA <b>CEI</b><br>LA PROVINCIA A TU SERV | <b>***</b> |
|---------------------|------------------------------------------------|----------------------------------------------------------------------------|----------------------------------------------------------------------------------|---------------|----------|---------------------|-----------------------|--------------------|---------|-----------|--------------|------------------------|----------------------------------------------|------------|
|                     | Empres<br>Apellido                             | a:<br>y Nombre:                                                            | EE0111200                                                                        |               | T        | D.R.E. AREA CENTRA  | L (DIREC.REG.ESPECIAL | 58)                |         |           | ID           | Agente:                |                                              | BUSCAR     |
|                     |                                                |                                                                            |                                                                                  | Ap            | ellido y | Nombre              |                       | ID Ag              | ente    |           | Visua        | Cantio<br>Ilizar Domic | dad de Agentes:232<br>cilio                  |            |
|                     | AC                                             |                                                                            |                                                                                  |               |          |                     |                       | 2(                 | 57      |           | 3            |                        |                                              |            |
|                     | AL                                             |                                                                            | ANA                                                                              |               |          |                     |                       | 20                 | 2( j4 🔹 |           |              |                        |                                              |            |
|                     | AL                                             |                                                                            | DSA                                                                              |               |          |                     | 21 78                 |                    |         |           | 4            |                        |                                              |            |
|                     | AN                                             |                                                                            | PATRICIA                                                                         |               |          |                     | 2: 12 +               |                    |         |           |              |                        |                                              |            |
|                     |                                                | Calle                                                                      | Númer                                                                            | Pis           | o Depto  | Teléfono            | Barrio                | Localidad          | į       | Provincia | Nacionalidad | Actualizado            |                                              |            |
|                     |                                                | AN )<br>ME                                                                 | 1849                                                                             |               |          | 46 r 0351-<br>15 i0 | PARQUE CAPITAL<br>SUD | CORDOBA<br>CAPITAL |         | CORDOBA   | ARGENTINO    | SI                     |                                              |            |
|                     | AML                                            |                                                                            | ( ALEJ                                                                           | ANDF          | 2A       |                     |                       | 21                 | 33      |           |              | 3                      |                                              |            |
|                     | ANC                                            | ANC                                                                        |                                                                                  |               |          |                     |                       | 21                 | 21 )6   |           |              |                        |                                              |            |
|                     | ANS                                            | ANS .                                                                      |                                                                                  |               |          |                     |                       | 21 59              |         |           | 4            |                        |                                              |            |
|                     | ARE                                            |                                                                            | ELA                                                                              |               |          |                     |                       | 21                 | 32      |           |              | •                      |                                              |            |
|                     | ARC                                            |                                                                            | DRIAN                                                                            |               |          |                     |                       | 12                 | 35      |           |              | 3                      |                                              |            |

Automáticamente emergerá la siguiente pantalla:

En la imagen se puede observar los **datos del domicilio particular** del docente respectivo consultado, como la calle, el número, el piso, el departamento, el teléfono, el barrio, la localidad, la provincia, la nacionalidad y por último el estado Actualizado SI o NO, el cual indica si los datos están actualizados en el sistema People Net.

Si se desea dejar de mostrar la información desplegada, se deberá oprimir el botón

de la columna Visualizar Domicilio, y se cerrará los detalles mostrados:

#### 2) MÓDULO – FAMILIARES DEL AGENTE

El usuario a fin de consultar el **Módulo - Familiares del Agente el modulo es Datos Personales** deberá ingresar al servicio de AUTOGESTIÓN como se explicó anteriormente y seleccionar la opción **"Familiares del Agente":** 

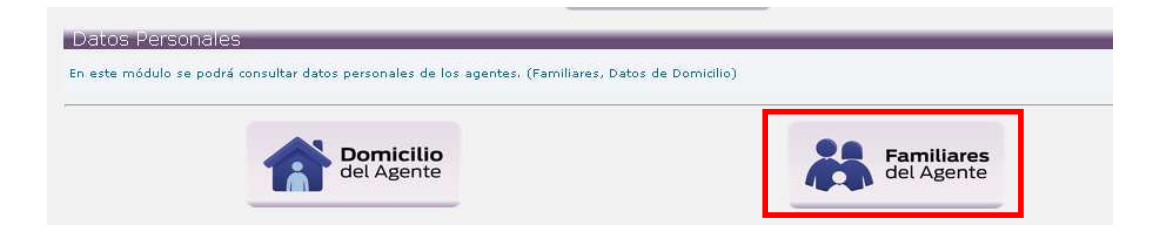

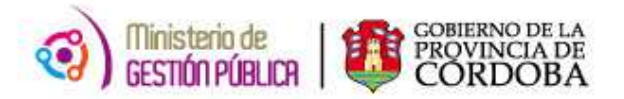

Acto seguido, visualizará la siguiente pantalla en donde deberá completar la información en forma similar al primer módulo (*ver pág. 4*):

| Ministerio de Gestión Pública<br>Secretaria de Capital Humano<br>Dirección General de Gestión Salarial<br>Dirección de Sistemas         |           | ci                           |               |
|----------------------------------------------------------------------------------------------------|-----------|------------------------------|---------------|
| Mi organización Autentismos   Haberes   Datos Personales  <br>Inido → Datos Personales → Familiares  <br>Empresa v<br>Apellido y Nombre |           | ID Agente                    | BUSCAR        |
| Apeilido y Nombre                                                                                                    | ID Agente | Cantidad<br>Datos Familiares | de Agentes: 0 |
|                                                                                                    |           |                              |               |

Luego de oprimir el botón "Buscar" se observarán todos los docentes que actualmente se desempeñan en el establecimiento educativo seleccionado.

| onales> Familiares |                                                        |           | EX PROVINCIA A TO SER    |
|--------------------|--------------------------------------------------------|-----------|--------------------------|
|                    | Datos Personales                                       |           |                          |
| Empresa            | FE0111200 V D.R.F. AREA CENTRAL (DIREC REG ESPECIALES) |           |                          |
| Apellido y Nombre  |                                                        |           | ID Agente                |
|                    |                                                        |           | Cantidad de Agentes: 232 |
|                    | Apellido y Nombre                                      | ID Agente | Datos Familiares         |
| ACH/               |                                                        | 20 57     | 3                        |
| ALF/               | A                                                      | 20 54     | 3                        |
| ALTA               | A                                                      | 22 78     | 3                        |
| AMBI               | ATRICIA                                                | 22 12     | 4                        |
| AMU                | ÍA ALEJANDRA                                           | 21 33     | 3                        |
| ANG                |                                                        | 21 36     | 3                        |
| ANSE               | JA                                                     | 21 59     | 3                        |
| ARDI               | RIELA                                                  | 21 32     | 3                        |
| ARGI               | ADRIAN                                                 | 12 35     | 3                        |
| ARIA               | ₹IZ                                                    | 25 21     | 3                        |
| ARRI               | IA MABEL                                               | 22 36     | 3                        |
| ATAL               | NDRO                                                   | 11 34     | 9                        |
| AYAL               | I <sup>t</sup>                                         | 21 33     | ÷                        |
| BAR                | ANDO                                                   | 11 13     | 4                        |

Una vez posicionado en este listado, deberá presionar el botón que se encuentra en

la columna (Datos Familiares) ubicada a en el margen derecho del cuadro 📙

**\*** 

Inmediatamente surgirá la siguiente pantalla en la cual se detallará el DNI del familiar del agente, el nombre y apellido, el tipo de parentesco y la columna *visualizar datos*:

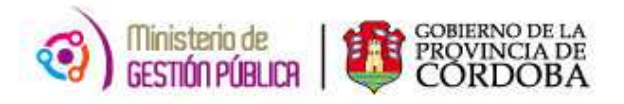

| Microardeadon Ausentiarros Haberse   Datos Personales     Empreso   E0111200 * Ø.R.E.AREA CENTRAL (DIREC.REG.ESPECIALES)   ID Agente     Apellido y Nombre   ID Agente   Cantidad de Agentes: 22     ANUCHÁ   ALLEJANDRA   217   33   -     ANGGEL   212   36   -   -     ARDINI, (   1.A   217   32   -   - <b>Familiares do 2</b> 92 - ARD   11   104   -   -     ARDINI, (   1.A   217   32   -   - <b>Autoritariares do 2</b> 92 - ARD   11   34   -   - <b>Autoritaria de Agentes:</b> 217   32   -   -   -     ARDINI, (   1.A   217   32   -   -   -   -   -   -   -   -   -   -   -   -   -   -   -   -   -   -   -   -   -   -   -   -   -   -   -   -   -   -   -   -   -   -   -   -   -   -                                                                                                    | <b>()</b>                                      | Minister<br>Secret<br>rección Ge<br>Direc | t <b>io de Ge</b> s<br>aria de Cap<br>eneral de<br>toión de l | stión Públic;<br>ital Humano<br>: Gestión Sal<br>Sistemas | 9<br>arial           |                             |             |         |       |                       |                    | <b>@</b> |
|----------------------------------------------------------------------------------------------------|------------------------------------------------|-------------------------------------------|---------------------------------------------------------------|-----------------------------------------------------------|----------------------|-----------------------------|-------------|---------|-------|-----------------------|--------------------|----------|
| Empreso   Edititizio   © R.E. AREA CENTRAL (DIREC.REG.ESPECIALES)   Dagent   Desca     Apellido y Nombre   ID Agente   ID Agente   Cantida de Agentes: 22     AMUCHÁ   ALEJANDRA   217   33   •     ANGGEL   212   56   •   •     ANSELM   217   32   •   •     Imministres de 2   12   56   •   •     Imministres de 2   12   59   •   •     Imministres de 2   12   59   •   •     Imministres de 2   12   59   •   •     Imministres de 2   10   10   10   •   •     Imministres de 2   11   10   •   •   •     Imministres de 2   11   14   •   •   •     AROIX   18/A   10   0   •   •   •     Imministres de 2   11   14   •   •   •   •     Imministres de 2   10   18/A   10   •   •   •   • <t< th=""><th>Mi Organización   Aus<br/>Inicio → Datos Persor</th><th>sentismos<br/>nales 🛹 F</th><th>Haberes<br/>amiliares</th><th>Datos Pers</th><th>onales</th><th></th><th></th><th></th><th></th><th></th><th></th><th>1</th></t<>                                                                                                    | Mi Organización   Aus<br>Inicio → Datos Persor | sentismos<br>nales 🛹 F                    | Haberes<br>amiliares                                          | Datos Pers                                                | onales               |                             |             |         |       |                       |                    | 1        |
| Empresa<br>Apellido y Nombre   Econtrata (ciREC.REO ESPECIALES)   ID Agente     Cantidad Carentes: 22:<br>Apellido y Nombre   Cantidad Carentes: 22:<br>Cantidad Carentes: 23:<br>ANGGEL   Carentes: 23:<br>Cantidad Carentes: 23:<br>Cantidad Carentes: 23:<br>Cantidad Carentes: 23:<br>Cantidad Carentes: 23:<br>Cantidad Carentes: 23:<br>Cantidad Carentes: 23:<br>Cantidad Carentes: 23:<br>Cantidad Carentes: 23:<br>Cantidad Carentes: 23:<br>Carentes: 23:<br>Carentes: 2 |                                                |                                           |                                                               |                                                           |                      |                             |             |         |       |                       |                    |          |
| Apellido y Nombre   ID Agente   Cantidad Beartes: 232     Apellido y Nombre   ID Agente   Catos Familiares     AMUCHÁ   ALEJANDRA   217   33     ANGGEL   212   36   -     ANSELM   212   59   -     ARDINI, (   3.A   217   32   -     Image: Constraints   10 Agente   -   -     ARDINI, (   3.A   217   32   -     ARGUE   212   59   -   -     ARGUE   217   32   -   -     ARGUE   14   -   -   -     ARGUE   12   59   -   -     ARGUE   14   -   -   -     ARGUE   10 Agente   -   -   -     ARGUE   12   35   -   -     ARGUE   23   21   -   -     ARGUE   22   36   -   -     ARGUE   22   36   -   -     ARGUE   11   34                                                                                                    |                                                | Empres                                    | a                                                             | EE01112                                                   | 00 <b>V</b> D.R.E. A | REA CENTRAL (DIREC.REG.ESPI | ECIALES)    |         |       |                       | -                  |          |
| Apeillido y Nombre ID Agente Datos Familiares   AMUCHÁ ALEJANDRA 217 33   ANGGEL 212 56 •   ANSELM 212 59 •   ARDINI, ( 1.A 217 32 •   Familiares de 2 02 - ARD IELA Visualizer Datos   33 2 1RA 10/4 •   42 0 1RA 10/4 •   43 0 1RA 10/6 •   ARGUE JRAN 12 35 •   ARGUE JRAN 12 35 •   ARIAS, Z 23 21 •   ARREE MABEL 22 36 •   ATALA DRO 11 34 •                                                                                                    |                                                | Apellido                                  | y Nombr                                                       | e                                                         |                      |                             |             |         |       | ID Agente             |                    | BUSCAR   |
| Apeillido y Nombre ID Agente Datos Famillares   AMUCHÁ ALEJANDRA 217_33 •   ANGGEL 212_36 •   ANSELM 217_32 •   ARDINI, ( ILA 217_32 •   Image: State State Sta                                                                                                    |                                                |                                           |                                                               |                                                           |                      |                             |             |         |       |                       |                    | DOSCHK   |
| AMUCHÁ ALEJANDRA 217_33 Datos Parminares   AMUCHÁ ALEJANDRA 217_33 >   ANGGEL 212_56 >   ANSELM 217_32 >   ARDINI, (                                                                                                    |                                                |                                           |                                                               |                                                           | Apollid              | o u Nombro                  |             | ID As   | anta  | Cantid<br>Dates Formi | ad de Agentes: 232 |          |
| AMUCHÁ ALEJANDRA 217 33 3   ANGGEL 212 36 3   ANSELM 212 36 3   ARDIN, ( :LA 217 32 3   Familiares de 2 32 ARD 17 32   9 2 IRA IA Hild/a 3   101 NOMBRE Y APELLIDO Top de Parentesco Vaualizar Datos   39 2 IRA Hild/a 3   12 36 3 3   139 2 IRA Hild/a   14 0 IRA 0   16 2 36 3   17 12 36 3   18 NGEL Convulge 3   17 2 36 3   18 NGEL 22 36   18 21 3 1                                                                                                    |                                                | i.                                        |                                                               |                                                           | Abellio              | o y Nombre                  |             | ID Ag   | Jenre | Datos Pami            | llares             |          |
| ANGGEL 212 56   ANSELM 212 59   ARDIN, ( :LA 217 32   Familiares de 2 02 - ARD IELA   9 2 IRA Ingo de Paretaso Visualizar Datos   39 2 IRA Hilda -   42 0 IRA Hilda -   79 IRA VOEL Conyuge -   ARGUE DRIAN 12 35 -   ARREE VMABEL 22 36 -   ATALA DRO 11 34 -                                                                                                    |                                                | AMUCHÁ                                    | <u> </u>                                                      | ALE                                                       | JANDRA               |                             |             | 217     | 33    | \$                    | -                  | ·        |
| ANSELM   212   59   30     ARDINI, (   :LA   217                                                                                                    |                                                | ANGGEL                                    | -                                                             |                                                           |                      |                             |             | 212     | 36    | \$                    |                    |          |
| ARDINI, ( :LA 217_32   Familiares de 2 :02 - ARD IELA   DN NOMBRE Y APELLIDO Tpo de Parentesco Visualizar Datos   38 2 IRA IHIO/a *   42 0 IRA HIIO/a *   78 IRA NOEL Comvug- *   ARGUE DRIAN 12 35 *   ARREE NABEL 22 36 *   ATALA DRO II 34 *                                                                                                    |                                                | ANSELM                                    | 1                                                             |                                                           |                      |                             |             | 212     | 59    | \$                    |                    |          |
| Familiares de 2     02 - ARD     IELA       DNI     NOMBRE Y APELLIDO     Tipo de Parentesco     Visualizar Datos       39     2     IRA     IA     Hij0/a     >       42     0     IRA     Hij0/a     >     >       42     0     IRA     Ovel     >     >       ARGUE     DRIAN     VOEL     Convuge     >     >       ARIAS,     Z     Z     2     35     >       ARREL     VABEL     22     36     >     >                                                                                                    |                                                | ARDINI,                                   | (                                                             | :LA                                                       |                      |                             |             | 217     | 32    | 4                     |                    |          |
| DNI     NOMBRE Y APELLIDO     Tipo de Parentesco     Visualizar Datos       39     2     IFA     IA     Hilo/a     •     •       42     0     IRA     Hilo/a     Hilo/a     •     •       74     IRA     VGEL     Convuge     •     •     •       ARGUE     DRIAN     VGEL     Convuge     •     •     •       ARIAS,     Z     Z     Z     23     21     •       ARREL     NABEL     22     36     •     •       ATALA     DR     -     11     34     •                                                                                                    |                                                |                                           | Familiar                                                      | es de 2                                                   | 32 - ARD             | IELA                        |             |         |       |                       |                    |          |
| $ \begin{array}{ c c c c c c c c c c c c c c c c c c c$                                                                                                    |                                                |                                           | DNI                                                           |                                                           | NOMBRE Y APE         | LLIDO                       | Tipo de Par | entesco |       | Visualizar Datos      |                    |          |
| 42 0 IRA Hijola   79 IRA VOEL Conyuge IRA   ARGUE DRIAN 12 35 IRA   ARAS, Z 23 21 IRA   ARREC VMABEL 22 36 IRA   ATALA DRO 11 34 Image: Constraint of the second of the second of the seco                                                                                                    |                                                |                                           | 39 2                                                          | 2                                                         | IRA                  | IA                          | Hijo/a      |         |       | 4                     |                    |          |
| 79 IRA VOEL Conyuge   ARGUE DRIAN 12 35 Image: Conyuge   ARIAS, Z 23 21 Image: Conyuge   ARREC VMABEL 22 36 Image: Conyuge   ATALA, DRO 11 34 Image: Conyuge                                                                                                    |                                                |                                           | 42 0                                                          | )                                                         | IRA                  |                             | Hijo/a      |         |       | 4                     |                    |          |
| ARGUEDRIAN1235ARIAS,Z2321ARRECMABEL2236ATALADRO1134                                                                                                    |                                                |                                           | 79                                                            |                                                           | IRA                  | NGEL                        | Conyuge     |         |       | •                     |                    |          |
| ARIAS, Z 23 21   ARREC MABEL 22 36   ATALA DRO 11 34                                                                                                    |                                                | ARGUE                                     |                                                               | DRIAC                                                     | N.                   |                             |             | 12      | 35    | \$                    | _                  |          |
| ARREE MABEL 22 36 ATALA DRO 11 34 A                                                                                                    |                                                | ARIAS, Z                                  |                                                               |                                                           |                      |                             |             | 23      | 21    | 3                     |                    |          |
| ATALA DRO 11 34                                                                                                    |                                                | ARREC (MABEL                              |                                                               |                                                           |                      |                             |             | 22      | 66    | 3                     |                    |          |
|                                                                                                    |                                                | ATALA DRO                                 |                                                               |                                                           |                      |                             |             | 11      | 34    | 4                     | •                  |          |
|                                                                                                    |                                                | 4                                         |                                                               |                                                           |                      |                             |             |         |       |                       | •                  |          |

Si se desea dejar de mostrar la información desplegada, se deberá oprimir el botón desplegada de la columna **Datos Familiares**, y se cerrará los detalles mostrados:

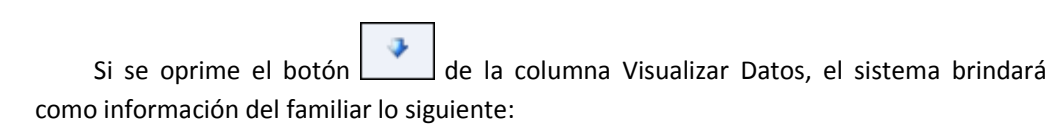

- **TIPO DE PARENTESCO:** indica el tipo de parentesco, por ej: hijo/a, padre, madre.
- DNI: DNI del familiar.
- FECHA DE NACIMIENTO: fecha de nacimiento del familiar.
- EDAD: en forma automática el sistema determinará la edad de acuerdo a la fecha de nacimiento informada.
- FECHA DE PRESENTACIÓN DEL CERTIFICADO: fecha de presentación de la Declaración Jurada y/o certificado que avala el parentesco del familiar con el Agente.
- INCAPACITADO?: en caso que el familiar sea incapacitado se mostrará una S, caso contrario N.
- A CARGO DE ASIGNACIÓN FAMILIAR: si el familiar se encuentre a cargo del pago de la asignación familiar se mostrará S, caso contrario N.
- A CARGO DE CARPETA MÉDICA: si el familiar se encuentra a cargo para el pedido o solicitud de carpetas médicas se mostrará S, caso contrario N.
- A CARGO DE IMPUESTO: si el familiar se encuentra a cargo para deducir el impuesto a las ganancias se mostrará S, caso contrario N.
- FECHA ALTA IMPUESTO: fecha a partir de la cual el familiar se encuentra a cargo para deducir del impuesto.
- FECHA BAJA IMPUESTO: fecha de baja del familiar en la deducción del impuesto a las ganancias.

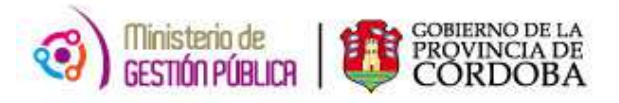

| Dirección Gene<br>Direcció                        | ral de Ge<br>in de Sis            | stión Salarial<br>temas            |                            |         |           |               | LA PROVINCIA A TU SERVICIO |
|---------------------------------------------------|-----------------------------------|------------------------------------|----------------------------|---------|-----------|---------------|----------------------------|
| Ausentismos   H<br>sonales <mark>&gt; Fami</mark> | aberes    <br><mark>liares</mark> | Datos Personales                   |                            |         |           |               |                            |
|                                                   |                                   |                                    |                            |         |           |               |                            |
| Empresa                                           |                                   | EE0111200 T.R.E. AREA CENTR        | RAL (DIREC.REG.ESPECIALES) |         |           |               |                            |
| Apellido y N                                      | lombre                            |                                    | - 53 <u>.</u>              |         |           | ID Agente     |                            |
|                                                   |                                   |                                    |                            |         |           |               |                            |
|                                                   |                                   | Anellido y Nor                     | nhre                       | l.      | ID Agente | Ca<br>Datas E | ntidad de Agentes: 232     |
| 30                                                | 12                                | R Apellido y Non                   | nore                       | Hiinia  | ID Agente | Datos P       | amiliares                  |
|                                                   |                                   |                                    | Ulioto                     | lingera |           |               |                            |
|                                                   | DNI                               | 1500                               |                            |         |           |               |                            |
|                                                   | Eac                               | ha de Nacimiento                   | 35 2                       |         |           |               |                            |
|                                                   | Eda                               | A ae Nachmento                     | 20-05-1555                 |         |           |               |                            |
|                                                   | Fec                               | "<br>ha Presentación de Certificad | 20<br>Io 30-09-1995        |         |           |               |                            |
|                                                   | Inca                              | pacitado?                          | N                          |         | -         |               |                            |
|                                                   | Aca                               | rgo Asignación Familiar            | S                          |         | _         |               |                            |
|                                                   | A ca                              | irgo carpeta médica:               | S                          |         |           |               |                            |
|                                                   | A ca                              | rgo de Impuesto                    | S                          |         |           |               |                            |
|                                                   | Fec                               | ha Alta Impuesto                   | 30-09-1995                 |         |           |               |                            |
|                                                   | Fec                               | ha Baja Impuesto                   |                            |         |           |               |                            |
|                                                   |                                   |                                    |                            |         | 124       | 1             |                            |

Si se desea dejar de mostrar la información desplegada, se deberá oprimir el botón de la columna **Visualizar Datos**, y se cerrará los detalles mostrados:

| Ministerio de Gest<br>Secretaria de Capita<br>Dirección General de G<br>Dirección de Si | ión Pública<br>I Humano<br>estión Salarial<br>stemas   |           | CÓrdo               | bacerc@                       |
|-----------------------------------------------------------------------------------------|--------------------------------------------------------|-----------|---------------------|-------------------------------|
| Ausentismos   Haberes  <br>ersonales <del>&gt; Familiares</del>                         | Datos Personales                                       |           | DAMIAN EZEQUIEL ROD | RIGUEZ - viernes, 2 de Octubr |
| <b>Empresa</b><br>Apellido y Nombre                                                     | EE0111200 • D.R.E. AREA CENTRAL (DIREC.REG.ESPECIALES) | 1         | ID Agente           | BUSCAR                        |
|                                                                                         | Apellido y Nombre                                      | ID Agente | Datos ramiliares    | 1085. 232                     |
| AM                                                                                      | LEJANDRA                                               | 21 83     | \$                  | -                             |
| ANC                                                                                     |                                                        | 21 66     | 4                   |                               |

Un aspecto a considerar es que, en la parte superior derecha de la pantalla se detalla el total de agentes que la empresa seleccionada posee a la fecha.